## คู่มือการรายงานข้อมูลผ่านระบบ mis สสจ.อุทัยธานี

- 1. เข้าหน้า Wepsite สำนักงานสาธารณสุขจังหวัดอุทัยธานี
- 2. เข้าไปที่ UTH MIS (ภาพที่ 1)

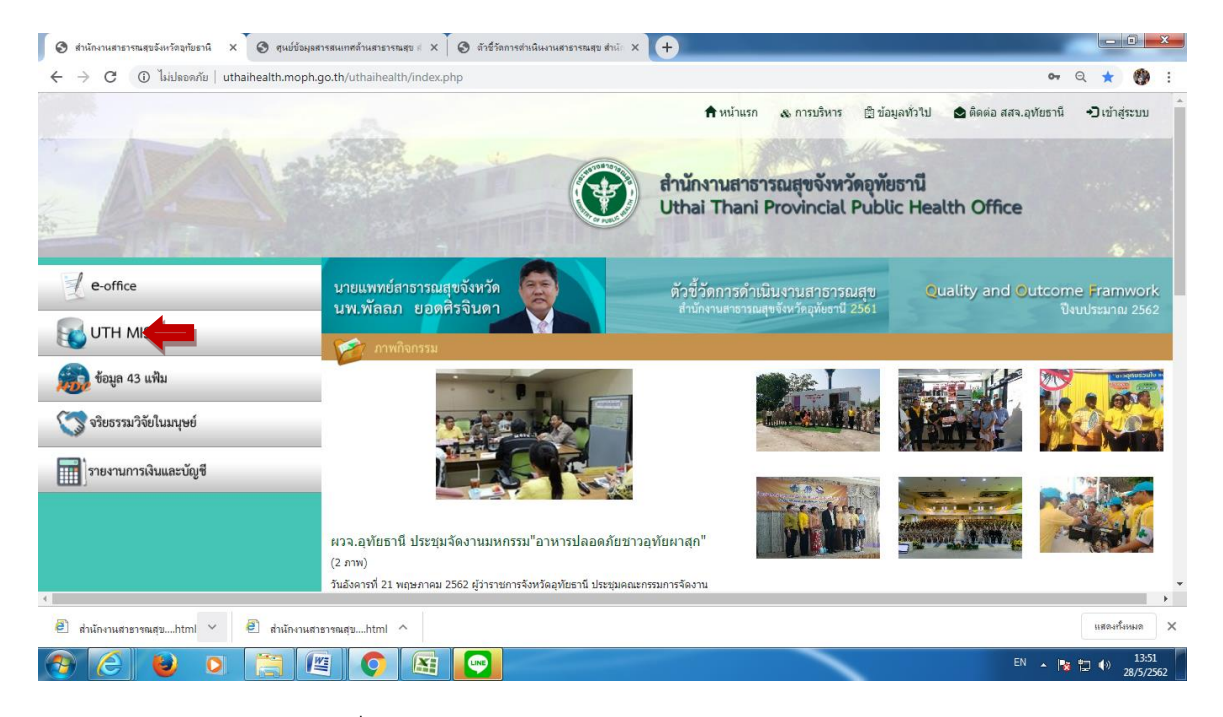

(ภาพที่ 1) หน้า Wepsite สำนักงานสาธารณสุขจังหวัดอุทัยธานี

3. clickที่ ตัวชี้วัดการดำเนินงานสำนักงานสาธารณสุข และ click

ตัวชี้วัดการดำเนินงานสำนักงานสาธารณสุขจังหวัดอุทัยธานี จังหวัดอุทัยธานี ปีงบประมาณ 2562 (ภาพที่ 2) หรือเข้าที่ <u>http://203.157.212.7/uthkpi62/index.php จะ</u>ถึงหน้า **(MIS)** (ภาพที่ 3)

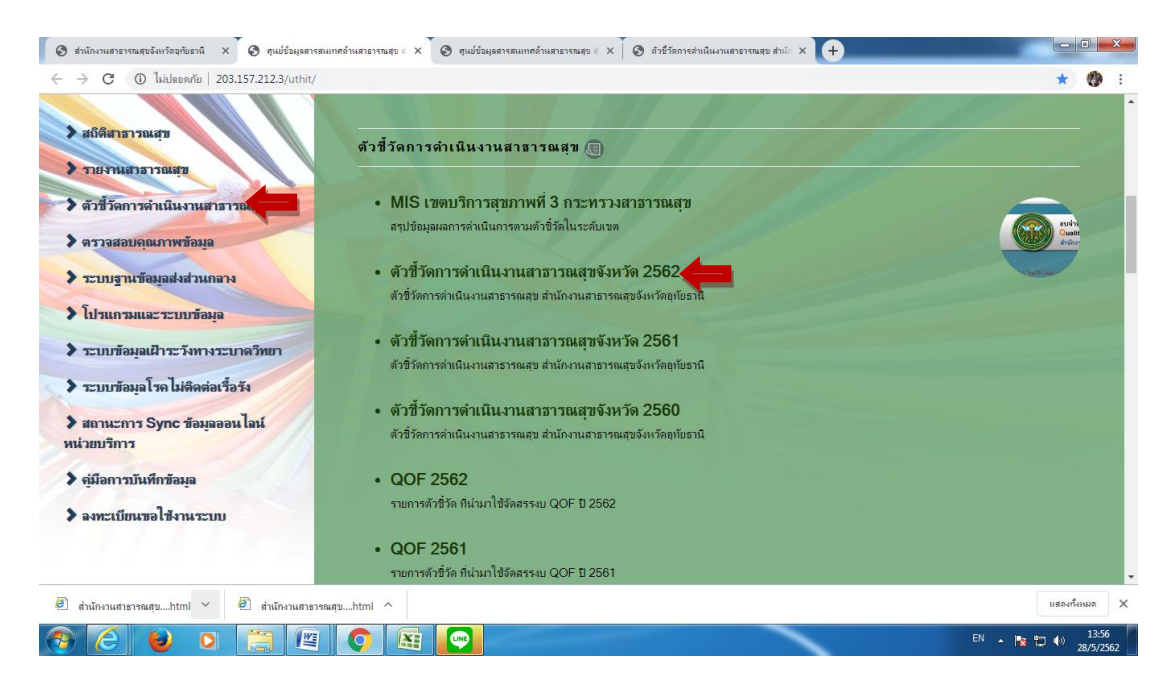

- -2-
- 4. หน้า wepsite ตัวชี้วัดการดำเนินงานสาธารณสุขจังหวัดอุทัยธานี 2562 โดยตัวชี้วัดมีทั้งหมด 127 ตัว
- 5. สามารถเลือก

<u>กลุ่มตัวชี้วัด</u> โดยสามารถเลือกตัวชี้วัดเฉพาะ PA ปลัดกระทรวงสาธารณสุข , PA ผู้ตรวจราชการ , PA CUP \_

<u>ผ่ายงาน</u> โดยสามารถเลือกตัวชี้วัดเฉพาะกลุ่มงานได้ 2 6.สามารถเข้าไปดูข้อมูลราย CUP ได้โดย click ที่ชื่อตัวชี้วัดที่ต้องการ 3 จะแสดงกราฟและข้อมูลราย CUPหากต้องการดูข้อมูลรายหน่วยบริการ clickไปที่ CUP ที่ต้อง 4 จะแสดงข้อมูลรายหน่วยบริการ ตามภาพที่ 5

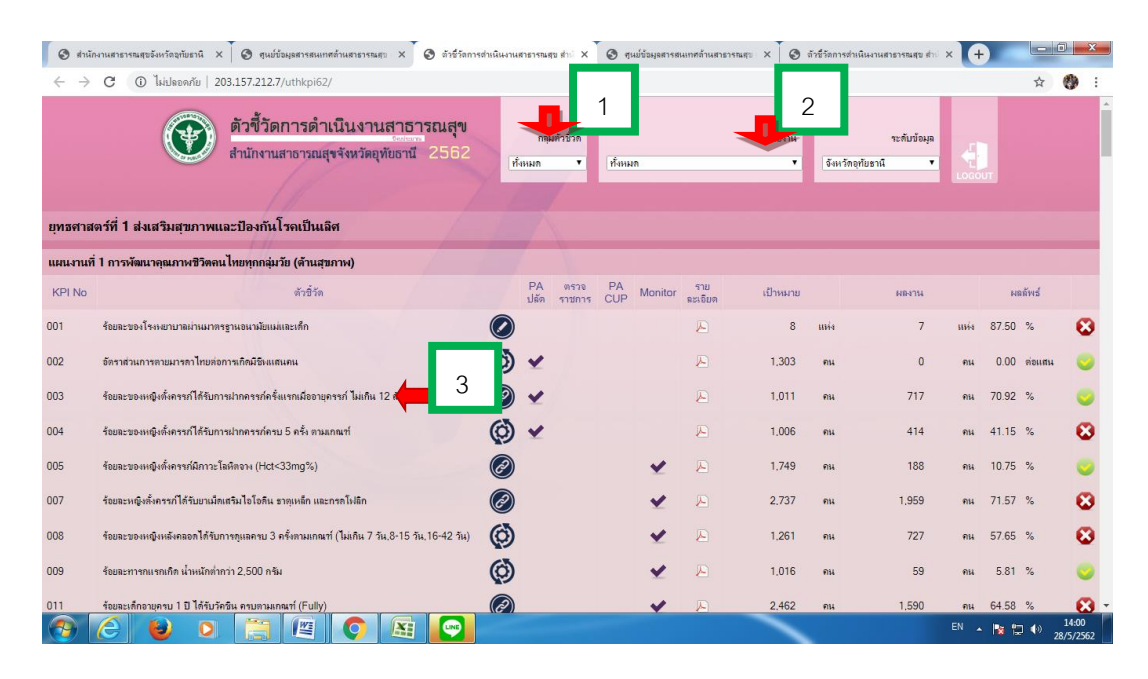

ภาพที่ 3

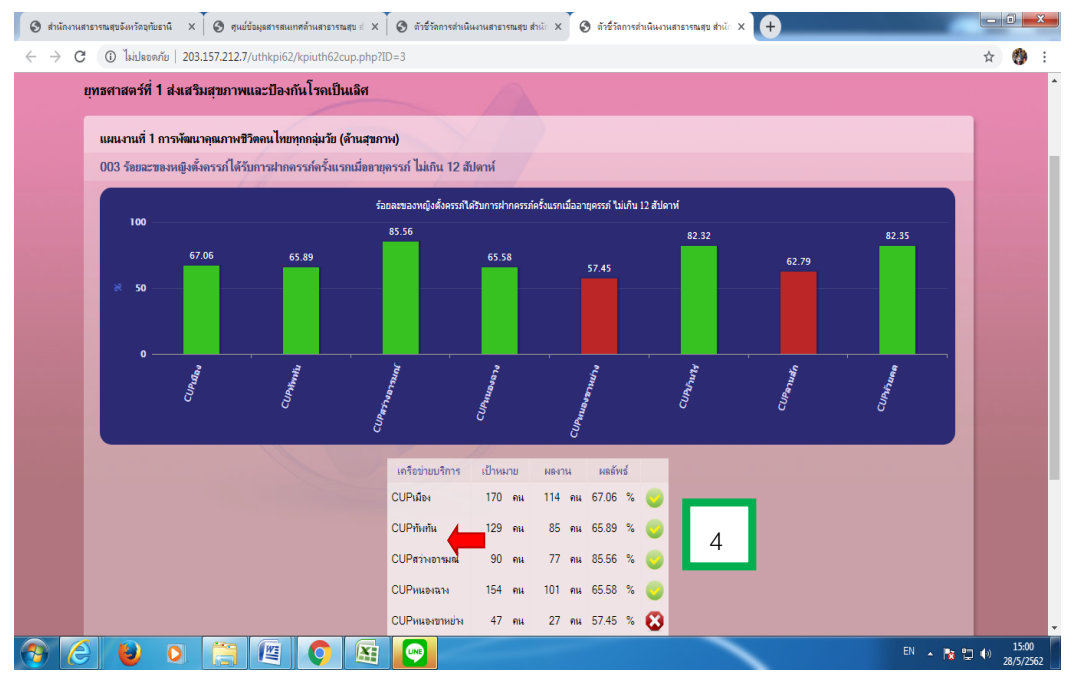

ภาพที่ 4

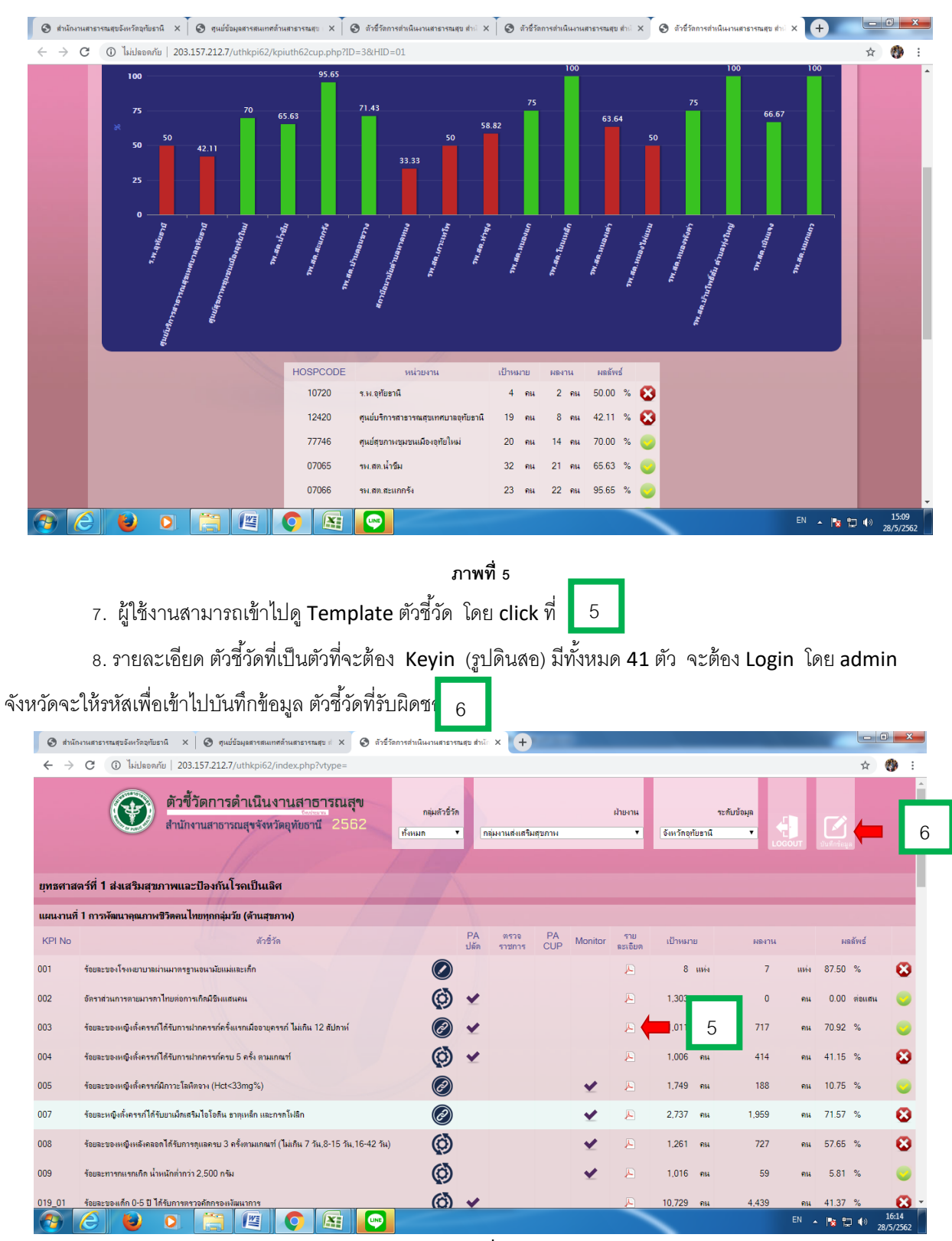

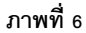

| ) สำนัก                      | กงานสาธารณสุขอังหวัดอุทัยธานี 🗙 🧑 ดำชี้วัดการต่าเนินงานสาธารณสุข ส่วนั 🗙 🕂                                                                                                    |                                                                                                    | _                                                |                                                                                                  |                                                                     | _                                                                                                    |                                                                  | _                                                                                                    |                                                                     |                                                                                                    |                                            |
|------------------------------|----------------------------------------------------------------------------------------------------|----------------------------------------------------------------------------------------------------|--------------------------------------------------|--------------------------------------------------------------------------------------------------|---------------------------------------------------------------------|----------------------------------------------------------------------------------------------------|------------------------------------------------------------------|----------------------------------------------------------------------------------------------------|---------------------------------------------------------------------|----------------------------------------------------------------------------------------------------|--------------------------------------------|
| $\rightarrow$                | C 🛈 ไม่ปลอดกับ   203.157.212.7/uthkpi62/adminlogin.php                                                                                                    |                                                                                                    |                                                  |                                                                                                  |                                                                     | _                                                                                                    |                                                                  |                                                                                                    |                                                                     | <b>0-</b>                                                                                                    | <b>()</b> :                                |
|                              | ด้วขึ้                                                                                                    | วัดการดำเนิ                                                                                                    | นงานสา                                           | าธารณสุข                                                                                         |                                                                     |                                                                                                    |                                                                  |                                                                                                    |                                                                     |                                                                                                    |                                            |
|                              | สำนักง                                                                                                    | งานสาธารณสุขจั                                                                                                    | งหวัดอุทัยธ                                      | n <b>u</b> 2562                                                                                  |                                                                     | × 🛃                                                                                                    |                                                                  |                                                                                                    |                                                                     |                                                                                                    |                                            |
|                              |                                                                                                    |                                                                                                    |                                                  |                                                                                                  |                                                                     |                                                                                                    |                                                                  |                                                                                                    |                                                                     |                                                                                                    |                                            |
|                              |                                                                                                    | Login                                                                                                    |                                                  | _                                                                                                |                                                                     |                                                                                                    |                                                                  |                                                                                                    |                                                                     |                                                                                                    |                                            |
|                              |                                                                                                    | Username :<br>Password :                                                                                                    | sureerat.ti                                      |                                                                                                  |                                                                     |                                                                                                    |                                                                  |                                                                                                    |                                                                     |                                                                                                    |                                            |
|                              |                                                                                                    |                                                                                                    | Login                                            |                                                                                                  |                                                                     |                                                                                                    |                                                                  |                                                                                                    |                                                                     |                                                                                                    |                                            |
|                              |                                                                                                    |                                                                                                    | 3                                                |                                                                                                  |                                                                     |                                                                                                    |                                                                  |                                                                                                    |                                                                     |                                                                                                    |                                            |
|                              | ตั้งอยู่<br>โกรศัพร                                                                                                    | copy right © 2015<br>เลขที่ 160 หมู่ 3 ก. จุทัย-<br>ที่ 0-5651-1565 0-565                                                                                                    | สำนักงานสาธาร<br>หนองฉาง ต.น้ำร่<br>7-1007 0-565 | รณสขจังหวัดจุทัยธานี<br>ชีม อ.เมือง จ.จุทัยธานี<br>i1-2127 โทรสาร 0-5                            | 61000<br>651-1327                                                   |                                                                                                    |                                                                  |                                                                                                    |                                                                     |                                                                                                    |                                            |
|                              |                                                                                                    |                                                                                                    |                                                  |                                                                                                  |                                                                     |                                                                                                    |                                                                  |                                                                                                    |                                                                     |                                                                                                    |                                            |
|                              |                                                                                                    |                                                                                                    |                                                  |                                                                                                  |                                                                     |                                                                                                    |                                                                  |                                                                                                    |                                                                     |                                                                                                    |                                            |
|                              |                                                                                                    |                                                                                                    |                                                  |                                                                                                  |                                                                     |                                                                                                    |                                                                  |                                                                                                    |                                                                     |                                                                                                    |                                            |
|                              |                                                                                                    |                                                                                                    |                                                  |                                                                                                  |                                                                     |                                                                                                    |                                                                  |                                                                                                    |                                                                     |                                                                                                    |                                            |
|                              |                                                                                                    |                                                                                                    |                                                  |                                                                                                  |                                                                     |                                                                                                    |                                                                  |                                                                                                    |                                                                     |                                                                                                    |                                            |
|                              |                                                                                                    |                                                                                                    |                                                  |                                                                                                  |                                                                     |                                                                                                    |                                                                  |                                                                                                    |                                                                     |                                                                                                    |                                            |
|                              |                                                                                                    |                                                                                                    |                                                  |                                                                                                  |                                                                     |                                                                                                    |                                                                  |                                                                                                    |                                                                     |                                                                                                    |                                            |
|                              |                                                                                                    |                                                                                                    |                                                  |                                                                                                  |                                                                     |                                                                                                    |                                                                  |                                                                                                    |                                                                     |                                                                                                    |                                            |
|                              |                                                                                                    |                                                                                                    |                                                  |                                                                                                  |                                                                     | -                                                                                                    |                                                                  |                                                                                                    | EN .                                                                | <b>10 10 1</b> -0                                                                                                    | 15:23                                      |
|                              |                                                                                                    |                                                                                                    |                                                  |                                                                                                  |                                                                     |                                                                                                    |                                                                  |                                                                                                    |                                                                     |                                                                                                    | 19/6/2562                                  |
|                              | 10. <b>Kick</b> ที่บันทึกข้อมูล 7 เพื่อเข้                                                                                                    | ์<br>เำตัวชี้วัดที่                                                                                                    | ได้รับม                                          | มอบหมา                                                                                           | ย                                                                   |                                                                                                    |                                                                  |                                                                                                    |                                                                     |                                                                                                    |                                            |
| ส่านัก                       | 10. Kick ที่บันทึกข้อมูล 7 เพื่อเข้                                                                                                    | ์<br>ว่าตัวซี้วัด <i>พิ</i>                                                                                                    | ได้รับเ                                          | มอบหมา                                                                                           | ย                                                                   |                                                                                                    |                                                                  |                                                                                                    |                                                                     |                                                                                                    |                                            |
| สำนัก<br>→                   | 10. Kick ที่บันทึกข้อมูล     7     เพื่อเข้       กรายสระหน่อยหน้อยนั้น     ×     •       *     •     ************************************                                                                                                    | ป่าตัวชี้วั <i>ด</i> ทิ                                                                                                    | ได้รับง                                          | มอบหมา                                                                                           | <u>୧</u>                                                            |                                                                                                    |                                                                  |                                                                                                    | _                                                                   | <u>□</u>                                                                                                    | • <u>• ×</u>                               |
| สำนัก<br>→                   | 10. Kick ที่บันทึกข้อมูล 7 เพื่อเข้<br>การแกรรรณรูปอันทัลรูปธรรณ × • •<br>C (1) ไม่ปลอดกัย   203.157.212.7/uthkpi62/index.php                                                                                                    | ข์าตัวซี้วัดทิ                                                                                                    | ี่ได้รับ <b>เ</b>                                | มอบหมา                                                                                           | ឡ                                                                   |                                                                                                    |                                                                  |                                                                                                    |                                                                     | ×                                                                                                    | • ×                                        |
| สำนัก<br>→                   | 10. Kick ที่บันทึกข้อมูล 7 เพื่อเข้<br>กามสารารแสนธ์แก้ละกันราน × ♥ ภัสรักการส่านในกามสารารแสน สนะ × ♥<br>C  (1) ไม่ปลอดกับ   203.157.212.7/uthkpi62/index.php<br>(1) กามสารการดำเนินงานสาธารณสุข<br>ส่วนโองานสารการสะนับเกิดเกิน                                                                                                    | ข์าตัวชี้วัดที<br><sub>กมเกรร์ท</sub>                                                                                                    | ได้รับม                                          | มอบหมา                                                                                           | ၛ                                                                   | ปาษาน                                                                                                    |                                                                  | จะกับข่อมูล                                                                                                    |                                                                     | *                                                                                                    | • ×                                        |
| ช่านัก<br>→                  | 10. Kick ที่บันทึกข้อมูล       7       เพื่อเข้         การสระหน่องหรืองห้องห้อง       ×       •         C       1       เป็นประชาชั่น       •         C       1       เป็นประชาชั่น       •         C       1       1       •         C       1       1       •       •         C       1       1       •       •         C       1       1                                                                                                    | ว่าตัวชี้วัดที<br>กลุมกรรัก<br>เรื่อมม                                                                                                    | ใ้ได้รับม<br><sub>เรือบ</sub> ม                  | มอบหมา<br>                                                                                       | <sup>ရ</sup>                                                        | ฝ่ายงาน<br>ช โร้ง                                                                                                    | หวัดจุทัยธาร์                                                    | าะกับข้อมูล<br>เ v                                                                                                    |                                                                     | ÷                                                                                                    | • ×                                        |
| inūn<br>→                    | 10. Kick ที่บันทึกข้อมูล 7 เพื่อเข้<br>กามสาธรรณสุขธิมเรือเรียงร้องกัน × ↔<br>C o ไม่ปลอดกับ 203.157.212.7/uthkpi62/index.php                                                                                                    | ว่าตัวชี้วัดที<br>กษะกับรัก<br>กษะกับรัก                                                                                                    | ใต้รับง<br><sub>สังหม</sub>                      | มอบหมา<br><sub>ต</sub>                                                                           | ၅                                                                   | atrearta<br>eð                                                                                                    | หวัดอุทัยธาม์                                                    | າະກັບຮ່ວມູລ                                                                                                    | GOUT                                                                | ×                                                                                                    | • ×                                        |
| สำนัก<br>→                   | 10. Kick ที่บันทึกข้อมูล       7       เพื่อเข้         กามสารารสองสังราช       ×       •       •         C       10. bidsen/0       203.157.212.7/uthkpi62/index.php       •       •         C       10. bidsen/0       203.157.212.7/uthkpi62/index.php       •       •         C       10. bidsen/0       203.157.212.7/uthkpi62/index.php       •       •         C       10. bidsen/0       203.157.212.7/uthkpi62/index.php       •       •         C       10. bidsen/0       203.157.212.7/uthkpi62/index.php       •       •         C       10. bidsen/0       203.157.212.7/uthkpi62/index.php       •       •         C       10. bidsen/0       203.157.212.7/uthkpi62/index.php       •       •         C       10. bidsen/0       203.157.212.7/uthkpi62/index.php       •       •         C       10. bidsen/0       203.157.212.7/uthkpi62/index.php       •       •         C       10. bidsen/0       203.157.212.7/uthkpi62/index.php       •       •       •         C       10. bidsen/0       10. bidsen/0       •       •       •       •         C       10. bidsen/0       •       •       •       •       •         C       10. bids                                                                                                    | ป้าตัวชี้วัดที<br>กนุงกรรร<br>เริ่งหมด เ                                                                                                    | ป่ได้รับง<br>•                                   | มอบหมา<br><sub>ต</sub>                                                                           | e                                                                   | มาษาน<br>รัง                                                                                                    | หวัดอุทัยธาร์                                                    | าะกับข่อมูล<br>[                                                                                                    | ecour.                                                              | ÷<br>÷                                                                                                    |                                            |
| าสง<br>นที่                  | 10. Kick ที่บันทึกข้อมูล       7       เพื่อเข้         10. Kick ที่บันทึกข้อมูล       7       เพื่อเข้         เข้าสายกระนะขะงะกระนะขะงะกระนะของกระนะของกร<                                                                                                    | ว่าตัวชี้วัดที<br>กษุศาร์ก<br>เริ่มนุก                                                                                                    | ี่ได้รับง<br>*                                   | มอบหมา<br><sub>ต</sub>                                                                           | 인<br>·                                                              | ahuanu<br>ta                                                                                                    | หวัดอุทับธาร์                                                    | าะกับข้อมูล<br>เ v                                                                                                    | €<br>Qaout                                                          | x<br>x<br>w fining                                                                                                    |                                            |
| huัn<br>→<br>าสง<br>นที่     | 10. Kick ที่บันทึกข้อมูล       7       เพื่อเช้         กามสารารณสุรธินราน <ul> <li></li></ul>                                                                                                    | ป้าตัวชี้วัดที<br>กลุ่มกรรัก<br>เรื่องมก<br>PA<br>ปลัด                                                                                                    | หราอ<br>ราชการ                                   | มอบหมา<br>ก<br>CUP Monitor                                                                       | ຢູ<br>ການ<br>ຂະເຮັນຄ                                                | ม้ายงาน<br>รับ<br>รับาหมาย                                                                                                    | หวัดอุทัยธาร์                                                    | ระสับข้อมูล<br>เ •                                                                                                    | GOUT                                                                | с<br>ф<br>Purforay<br>найvis                                                                                                    |                                            |
| łานัก<br>→<br>าสเ<br>เบที    | 10. Kick ที่บันทึกข้อมูล       7       เพื่อเข้         กามสาราสสุของหรืองหรือง       ๑ กรร้างการร่งและสะชาติมี: × (+)       •       •         C       ๑ ไม่ปลอดทัย   203.157.212.7/uthkpi62/index.php       •       •       •         C       ๑ ไม่ปลอดทัย   203.157.212.7/uthkpi62/index.php       •       •       •       •         C       ๑ ไม่ปลอดทัย   203.157.212.7/uthkpi62/index.php       •       •       •       •       •         C       ๑ ไม่ปลอดทัย   203.157.212.7/uthkpi62/index.php       •       •       •       •       •       •       •       •       •       •       •       •       •       •       •       •       •       •       •       •       •       •       •       •       •       •       •       •       •       •       •       •       •       •       •       •       •       •       •       •       •       •       •       •       •       •       •       •       •       •       •       •       •       •       •       •       •       •       •       •       •       •       •       •       •       •       •       •       •       •       • </td <td>ข้าตัวชี้วัดที<br/>กนุงกรรร<br/>เริ่งหมด<br/>PA<br/>ปลัก</td> <td>ห้านมี<br/>(ทั่งหม</td> <td>มอบหมา<br/>ต<br/><sup>m</sup><br/>CUP Monitor<br/>✔</td> <td>ຢ_<br/>ຈາຍ<br/>ຂະເຈັນາ<br/>ເ</td> <td>11-14-11<br/>5-1<br/>1-1-1-1<br/>1-1-1-1<br/>1</td> <td>หรัดอุทับธาร์<br/>เปห่ง</td> <td>าะกับข้อมูล<br/>1</td> <td></td> <td>ж<br/>Ф. Либина<br/>87.50 %</td> <td>• • ×<br/>• • • • • • • • • • • • • • • • •</td> | ข้าตัวชี้วัดที<br>กนุงกรรร<br>เริ่งหมด<br>PA<br>ปลัก                                                                                                    | ห้านมี<br>(ทั่งหม                                | มอบหมา<br>ต<br><sup>m</sup><br>CUP Monitor<br>✔                                                  | ຢ_<br>ຈາຍ<br>ຂະເຈັນາ<br>ເ                                           | 11-14-11<br>5-1<br>1-1-1-1<br>1-1-1-1<br>1 | หรัดอุทับธาร์<br>เปห่ง                                           | าะกับข้อมูล<br>1                                                                                                    |                                                                     | ж<br>Ф. Либина<br>87.50 %                                                                                                    | • • ×<br>• • • • • • • • • • • • • • • • • |
| ถ่านัก<br>→                  | 10. Kick ที่บันทึกข้อมูล       7       เพื่อเช้         10. Kick ที่บันทึกข้อมูล       7       เพื่อเช้         เข้าสามาระสะแขะสะเรียงร้องร้องเป็นเทิดร้องเป็นและสะระสะเขาสะเราะ       •       •         (*)       (*)       รังร้องการกำเนินงานสาธารณสุข       •         (*)       (*)       (*)       *       •         (*)       (*)       (*)       (*)       •       •         (*)       (*)       (*)       (*)       (*)       •       •         (*)       (*)       (*)       (*)       (*)       (*)       •       •       •       •       •       •       •       •       •       •       •       •       •       •       •       •       •       •       •       •       •       •       •       •       •       •       •       •       •       •       •       •       •       •       •       •       •       •       •       •       •       •       •       •       •       •       •       •       •       •       •       •       •       •       •       •       •       •       •       •       •       •       •                                                                                                    | ข้าตัวชี้วัดที<br>กษุมสารชำ<br>เริ่มหล<br>PA<br>ปลัก<br>🎯                                                                                                    | น้ำได้รับม<br>ทัพม<br>ราชการ                     | иолики<br>м<br>сир<br>Моліtor                                                                    | ຍ<br>ສະເຈັນສ<br>ເຊັນອີນສ<br>ເຊັນອີນສ                                | ฝาษาน<br>เป้าหมาย<br>8<br>1.497                                                                                                    | มรักดุรัยธาน<br>แห่ง<br>คน                                       | าะกับข้อมูล<br>เ                                                                                                    |                                                                     | селона<br>состание<br>колонисти<br>колонисти<br>колони<br>колони<br>колони<br>колони<br>колони<br>колони<br>колони<br>колони<br>колони<br>колони | • × • • • • • • • • • • • • • • • • • •    |
| thuัn<br>→<br>กนที่<br>lo    | 10. Kick ที่บันทึกข้อมูล       7       เพื่อเช้         กามสารารณระสมรักษานี้ <ul> <li>จะรักษาสามในการสารารณระชะมี</li> <li>จะรักษาสามในการสารารณระชะมี</li> <li>จะรักษาสามใหมายสารารณระชะมี</li> </ul> <ul> <li>จะรักษาสามในงานสารารณระชะมี</li> <li>จะรักษาสามในงานสารารณระชะมี</li> <li>จะรักษาสามใหม่ง</li> </ul> <ul> <li>จะรักษาสามใหม่ง</li> <li>จะรักษาสามของเป็นเมือง</li> <li>จะรักษาสามของเป็นเมือง</li> <li>จะรักษาสามของเป็นเมืองเป็นเมือง</li> </ul> <ul> <li>จะรักษาสามของเป็นเมืองเป็นเมือง</li> <li>จะรักษาสามของเป็นเมืองเป็นเมือง</li> <li> <li>จะรักษาสามของเป็นเมืองเป็นเมือง</li> <li> <li>จะรักษาสามของเป็นเมืองเป็นเมืองเป็นเมือง</li> <li> <li> <li>จะรักษาสามของเป็นเมืองเป็นเมืองเป็นเมือง</li> <li> <li> <li> <li> <li> <li> <li> <li> <li> <li> <li> <li> <li> <li> <li> <li> <li> <li> <li> <li> <li> <li> <li> <li> <li> <li> <li> <li> <li> <li> <li> <li> <li> <li> <li> <li> <li> <li> <li> </li> <li> <li> <li> <li> <li> <li> </li> </li></li></li></li></li></li></li></li></li></li></li></li></li></li></li></li></li></li></li></li></li></li></li></li></li></li></li></li></li></li></li></li></li></li></li></li></li></li></li></li></li></li></li></li></li></li></li></ul> <li> <li> <li> <li></li></li></li></li>                                                                                                    | ม้าตัวชี้วัดที<br>กลุ่มกรรร<br>เรื่องมล<br>ผู้ดี<br>ผู้ดี<br>ผู้ดี                                                                                                    | ม่ได้รับร<br>ศักราช<br>ราชการ                    | มอบหมา<br>ค<br>CUP Monitor                                                                       | ຍິ<br>ສາເອັນຄ<br>ເມີຍ<br>ເມີຍນາ<br>ເມີຍ<br>ເມີຍນາ<br>ເມີຍ           | ићини                                                                                                    | หวิกจุกับชาต์<br>แห่ง<br>คน<br>คน                                | าะกับข้อมูล<br>1 • • • • • • • • • • • • • • • • • • •                                                                                                    | цин<br>пц<br>пц                                                     | ж<br>ф<br>мабуи5<br>87.50 %<br>0.00 е́оцян<br>76.01 %                                                                                                    |                                            |
| ถาสง<br>าสง<br>ณฑี<br>lo     | 10. Kick ที่บันทึกข้อมูล       7       เพื่อเช้         กามสารารสระธิษร์สูงของป       203.157.212.7/uthkpi62/index.php       •       •         C       10. bidseenful 203.157.212.7/uthkpi62/index.php       •       •       •         C       10. bidseenful 203.157.212.7/uthkpi62/index.php       •       •       •       •         C       10. bidseenful 203.157.212.7/uthkpi62/index.php       •       •       •       •       •         C       10. bidseenful 203.157.212.7/uthkpi62/index.php       •       •       •       •       •       •       •       •       •       •       •       •       •       •       •       •       •       •       •       •       •       •       •       •       •       •       •       •       •       •       •       •       •       •       •       •       •       •       •       •       •       •       •       •       •       •       •       •       •       •       •       •       •       •       •       •       •       •       •       •       •       •       •       •       •       •       •       •       •       •       • </td <td>ข้าตัวชี้วัดที<br/>กระกรรัก<br/>เริ่มหล<br/>เรื่อ<br/>เอิ<br/>เอิ<br/>เอิ<br/>เอิ</td> <td>น้ได้รับ ม<br/>ทักษม<br/>จรวะ<br/>ราชการ</td> <td>มอบหมา<br/>n<br/>CUP Monitor<br/>✔</td> <td>ຍ<br/></td> <td>ићњици<br/>с<br/>с<br/>с<br/>л.138<br/>1.133</td> <td>หริดอุกับชามี<br/>เหร่ง<br/>คน<br/>คน</td> <td>าะกับข้อมูล<br/>1</td> <td>ени<br/>нийо<br/>ни<br/>ни<br/>ни</td> <td>жабууб<br/>87.50 %<br/>0.00 ериян<br/>76.01 %<br/>63.72 %</td> <td></td>                                                                                                    | ข้าตัวชี้วัดที<br>กระกรรัก<br>เริ่มหล<br>เรื่อ<br>เอิ<br>เอิ<br>เอิ<br>เอิ                                                                                                    | น้ได้รับ ม<br>ทักษม<br>จรวะ<br>ราชการ            | มอบหมา<br>n<br>CUP Monitor<br>✔                                                                  | ຍ<br>                                                               | ићњици<br>с<br>с<br>с<br>л.138<br>1.133                                                                                                    | หริดอุกับชามี<br>เหร่ง<br>คน<br>คน                               | าะกับข้อมูล<br>1                                                                                                    | ени<br>нийо<br>ни<br>ни<br>ни                                       | жабууб<br>87.50 %<br>0.00 ериян<br>76.01 %<br>63.72 %                                                                                                    |                                            |
| สำนัก<br>→<br>ใาสง<br>เบที่  | 10. Kick ที่บันทึกข้อมูล       7       เพื่อเช้         10. Kick ที่บันทึกข้อมูล       7       เพื่อเช้         เมื่อเช้า       ๑       รัสร์สถารสานในงานสารกรมชุม สำนั ×       •         ๑       เมื่อโอการดำเนินงานสายราชมชุม สำนั ×       •       •         ๑       เมื่อโอการดำเนินงานสายราชมชุม สำนั ×       •       •         ๑       ทั่งชี้วัดการดำเนินงานสายราชมชุม       •       •         ๑       ทั่งชี้กากานสายรรณสุขจังหวัดอุทัยยาน       2562         แสร์ที่ 1 ส่งแสร้มสุขภาพและป้องกันโรงเป็นเลิศ       •       •         ๑       ทั่งชี้วัด       •       •         ๑       •       •       •         ๑       •       •       •         ๑       •       •       •         ๑       •       •       •         ๑       •       •       •         ๑       •       •       •         ๑       •       •       •         ๑       •       •       •         ๑       •       •       •         ๑       •       •       •         ๑       •       •       •         ๑       •       • <td< td=""><td>ข้าตัวซี้วัดที<br/>กษะกัวชั่ว<br/>(รับเมก<br/>(<br/>)<br/>(<br/>)<br/>(<br/>)<br/>(<br/>)<br/>(<br/>)<br/>(<br/>)<br/>(<br/>)<br/>(<br/>)<br/>(<br/>)<br/>(</td><td>น้ได้ รับ ม<br/>ทังหม</td><td>иалиял<br/>малиял<br/>молітог</td><td>ຍ<br/>ສະເຈັນທ<br/>ມີ<br/>ມີ<br/>ມີ</td><td>йльнли<br/>с<br/>С<br/>С<br/>С<br/>С<br/>С<br/>С<br/>С<br/>С<br/>С<br/>С<br/>С<br/>С<br/>С</td><td>มรักดุศัยราป<br/>แห่ง<br/>คน<br/>คน<br/>คน</td><td>าะกับข้อมูล<br/>เ<br/>มหางาน<br/>7<br/>0<br/>865<br/>722<br/>208</td><td>1111<br/>2000</td><td>с</td><td></td></td<>                                                                                                    | ข้าตัวซี้วัดที<br>กษะกัวชั่ว<br>(รับเมก<br>(<br>)<br>(<br>)<br>(<br>)<br>(<br>)<br>(<br>)<br>(<br>)<br>(<br>)<br>(<br>)<br>(<br>)<br>(                                                                                                    | น้ได้ รับ ม<br>ทังหม                             | иалиял<br>малиял<br>молітог                                                                      | ຍ<br>ສະເຈັນທ<br>ມີ<br>ມີ<br>ມີ                                      | йльнли<br>с<br>С<br>С<br>С<br>С<br>С<br>С<br>С<br>С<br>С<br>С<br>С<br>С<br>С                                                                                                    | มรักดุศัยราป<br>แห่ง<br>คน<br>คน<br>คน                           | าะกับข้อมูล<br>เ<br>มหางาน<br>7<br>0<br>865<br>722<br>208                                                                                                    | 1111<br>2000                                                        | с                                                                                                    |                                            |
| สำนัก<br>→                   | 10. Kick ที่บันทึกข้อมูล       7       เพื่อเช้         กามสารารณรุชมรายาน       *       *       *       *       *       *       *       *       *       *       *       *       *       *       *       *       *       *       *       *       *       *       *       *       *       *       *       *       *       *       *       *       *       *       *       *       *       *       *       *       *       *       *       *       *       *       *       *       *       *       *       *       *       *       *       *       *       *       *       *       *       *       *       *       *       *       *       *       *       *       *       *       *       *       *       *       *       *       *       *       *       *       *       *       *       *       *       *       *       *       *       *       *       *       *       *       *       *       *       *       *       *       *       *       *       *       *       *       *       *       *                                                                                                    | ม้าตัวชี้วัดที<br>กลุ่มกำร์ร<br>เรื่องเล                                                                                                    | ม่ได้รับร<br>ศักราช<br>ราชการ                    | иалиян<br>л<br>сор Monitor                                                                       | ຍິ<br>ສາເອັນຄ<br>ມີ<br>ມີ<br>ມີ<br>ມີ                               | ы́льник<br>•<br>•<br>•<br>•<br>•<br>•<br>•<br>•<br>•<br>•<br>•<br>•<br>•<br>•<br>•<br>•<br>•<br>•<br>•                                                                                                    | หวัดอุกับอาร์<br>แห่ง<br>คน<br>คน<br>คน<br>คน                    | าะคัมข้อมุล<br>เ ั • • • • • • • • • • • • • • • • • •                                                                                                    |                                                                     | найче<br>87.50 %<br>0.00 е́онян<br>76.01 %<br>63.72 %<br>10.93 %<br>95.82 %                                                                                                    |                                            |
| สำนั∩<br>→                   | 10. Kick ที่บันทึกข้อมูล       7       เพื่อเช้         กามสาราสสุของสรรมของปั       *       •       •         10. Kick ที่บันทึกข้อมูล       7       เพื่อเช้         กามสาราสสุของสรรมของปั       *       •       •         10. Kick ที่บันทึกข้อมูล       7       เพื่อเช้         กามสาราสสุของสรรมของปั       *       •       •         10. Kick ที่บันทึกข้อมูล       7       เพื่อเช้         10. Kick ที่บันทึกข้อมูล       *       •       •         10. Kick ที่บันทึกข้อมูล       *       •       •         1       *       •       •       •         1       *       •       *       •         1       *       *       *       •       *         1       *       *       *       *       *       *         *       *       *       *       *       *       *       *       *         *       *       *       *       *       *       *       *       *       *       *       *       *       *       *       *       *       *       *       *       *       *       *       *       *       *                                                                                                    | ม้าตัวชี้วัดที<br>กษะกรรร<br>เรียนค<br>(2)<br>(2)<br>(2)<br>(2)<br>(2)<br>(2)<br>(2)<br>(2)<br>(2)<br>(2)                                                                                                    | ม่ได้รับม<br>ทังหม                               | אפטאאטר<br>ייי<br>CUP Monitor<br>ער ער אייי<br>ער איייי<br>ער אייייי                             | ຍ                                                                   | ићинти                                                                                                    | หรืดอุกับชามี<br>เมษ์ง<br>คน<br>คน<br>คน<br>คน                   | าะกับวัญญา<br>นั่าบ้า<br>มามาน<br>มามาน<br>มามามาน<br>มามามาน<br>มามามาน<br>มามาน<br>มามามาน<br>มามามามาน<br>มามามามามามามามามามามามามามามามามามามา | EEEEE                                                               | кала и кала и кала и кала и кала и кала и кала и кала и кала и кала и кала и кала и кала и кала и кала и кала и<br>кала и кала и кала и кала и кала и кала и кала и кала и кала и кала и кала и кала и кала и кала и кала и кала и<br>кала и кала и кала и кала и кала и кала и кала и кала и кала и кала и кала и кала и кала и кала и кала и кала и<br>кала и кала и кала и кала и кала и кала и кала и кала и кала и кала и кала и кала и кала и кала и кала и кала и<br>кала и кала и кала и кала и кала и кала и кала и кала и кала и кала и кала и кала и кала и кала и кала и кала и<br>кала и кала и кала и кала и кала и кала и кала и кала и кала и кала и кала и кала и кала и кала и кала и кала и<br>кала и кала и кала и кала и кала и кала и кала и кала и кала и кала и кала и кала и кала и кала и кала и кала и                                                                                                     |                                            |
| สามนัก<br>→<br>สาสส<br>านที่ | 10. Kick ที่บันทึกข้อมูล       7       เพื่อเช้         10. Kick ที่บันทึกข้อมูล       7       เพื่อเช้         เม่าสามาระบบระสุขระสุขระว <ul> <li>๑</li> <li>ตร์ร่อการร่านในงานระระนขระบบ</li> <li>๑</li> <li>๑</li> <li>ตร์ร่อการร่านในงานสาธรรมสุขระว</li> <li>๑</li> <li>ตร์ร่อการร่านในงานสาธรรมสุขระว</li> <li>๑</li> <li>ตร์ร่อการร่านในงานสาธรรมสุขระว</li> <li>๑</li> <li>ตร์ร่อการดำเนินงานสาธรรมสุขระว</li> <li>๑</li> <li>ตร์ร่อการดำเนินงานสาธรรมสุขระว</li> <li>๑</li> <li>ตร์ร่อก</li> <li>๑</li> <li>ตร์ร่อก</li> <li>๑</li> <li>ตร์ร่อก</li> <li>๑</li> <li>๑</li>       &lt;</ul>                                                                                                    | <ul> <li>ย้าตัวขี้วัดที</li> <li>คมสารชัก</li> <li>คมสารชัก</li> <li>คม</li></ul> | ป่ได้รับม<br>ทับมม<br>9578<br>ราชการ             | рацияца<br>PA<br>CuP<br>Monitor<br>v<br>v<br>v<br>v<br>v<br>v<br>v<br>v<br>v<br>v<br>v<br>v<br>v | ຍ<br>ສາຍ<br>ສະເອັນສ<br>ມີ<br>ມີ<br>ມີ<br>ມີ<br>ມີ<br>ມີ<br>ມີ<br>ມີ | йныни<br>к<br>Штикли<br>к<br>1,138<br>1,903<br>2,367<br>1,383                                                                                                    | มรักดุกับราม<br>แห่ง<br>คน<br>คน<br>คน<br>คน<br>คน               | ระกับข้อมูล<br>1                                                                                                    | Сосоло<br>нийч<br>пи<br>пи<br>пи<br>пи<br>пи                        | с                                                                                                    |                                            |
| รางนัก<br>→<br>านที่<br>ง่อ  | 10. Kick ที่บันทึกข้อมูล       7       เพื่อเช้         10. Kick ที่บันทึกข้อมูล       7       เพื่อเช้         10. Kick ที่บันทึกข้อมูล       7       เพื่อเช้         10. Kick ที่บันทึกข้อมูล       7       เพื่อเช้         10. Kick ที่บันทึกข้อมูล       7       เพื่อเช้         11. Kick ที่บันทึกข้อมูล       7       เพื่อเช้         11. Chick ที่บันทึกข้อมูล       7       เพื่อเช้         11. Chick ที่บันทึกข้อมูล       1       1         11. Chick ที่บันที่การระเวาะหน่างเป็นเป็นเป็นเป็นเป็นเป็น เป็นที่สามานสามารรณสุขจังหวัดอุทัยอาน       1         11. Chick ที่บันทึกข้อมูล       คังชั่ว       1         11. Chick ที่บันที่บันที่มีปลามนามาระเมืองกันโรงแป็นเป็น       1       1         11. Chick ที่บันที่มีปลามนามาจะรูนแนนพัยแม่และทึก       1       1         11. Chick ที่งานามบางกระท์กรบบานบางกระท์กรบบานปางกระท์กรบบานนามาจะรูนเป็นแป้น 12 สปลงน์       1         12. Couscusแหน่งเข้างารบโด้รับการปางกระท์กรบบานโดงกุม 5 กร์ง กรบอกชั่ง       1         13. Couscusแหน่งเข้างารบโด้รับการปางกระท์กรบบานโองกุม 5 กร์ง กรบอกชั่ง       1         14. Couscusแหน่งเข้างการบโดงการบโดงกุม 5 กร์ง กรบอกชั่ง       1         15. Couscusแหน่งเข้างารบโดงการบโดงกุม 5 กร์ง กรบอกชั่ง       1         15. Couscusแหน่งเข้างารบโดงการบโดงกุม 5 กร์ง กรบอกชั่ง       1         15. Couscusแหน่งเข้างารบโลง                                                                                                    | ย้าตัวชี้วัดที<br>пลมสำรีรัก<br>เรื่าแมก                                                                                                    | ม่ได้รับม<br>ศาราช<br>ราชการ                     | ра<br>CUP Monitor                                                                                | ຍ<br>ສາ<br>ສະເອັນທ<br>ມີ<br>ມີ<br>ມີ<br>ມີ<br>ມີ                    | анияны<br>алияна<br>алиянана<br>алияна<br>алияна<br>али                                                                                                    | มรักลุศัยชาย์<br>แห่ง่<br>คน<br>คน<br>คน<br>คน<br>คน<br>คน<br>คน | ۲€ກັບຮ້ອມອຸດ 2 2 2 2 2 2 2 2 2 2 2 2 2 2 2 2 2 2 2 2 2 2 2 2 2 2 2 2 2 2 2 2 2 2 2 2 3 3 5 5 6 5                                                                                                    | 1044<br>014<br>014<br>014<br>014<br>014<br>014<br>014<br>014<br>014 | с                                                                                                    |                                            |

## 9. ใส่ Username และ Password เพื่อเข้าบันทึกข้อมูลตัวชี้วัดที่รับผิดชอบ

11. หน้าเวป ตัวชี้วัดที่ได้รับมอบหมาย จากนั้น kick ที่บันทึกข้อมูล 8

| 🞯 สำนักงานสระรรณสุขอังหวัดอุกับธรณี x 🐼 ลำรัวการส่วนนินงานสระรรณสุข สำนั x 🕇 |                                                                                                    |                                          |                      |       |        |         |      |                                              |  |
|------------------------------------------------------------------------------|----------------------------------------------------------------------------------------------------|------------------------------------------|----------------------|-------|--------|---------|------|----------------------------------------------|--|
| $\leftarrow$                                                                 | C 🛈 ไม่ปลอดภัย   203.157.212.7/uthkpi62/adminindex.php                                                                                        |                                          |                      |       |        |         |      | ☆ 🚯 :                                        |  |
| เหละสา                                                                       | ตัวขึ้วัดการดำเนินงานสาธารถ<br>สำนักงานสาธารณสุขจังหวัดอุทัยธานี 21<br>มุโช่งหะสร้ายน่ จุษาณีะ. หน่ายงนะ สำนักงานสาธารณสุขจังหวัดอุทัยธานี 21 | <b>ไสุ่ป</b><br>562<br>ผิ. ระดับ : สำนัก | งานสาธารานสุขยังหวัด |       |        |         |      |                                              |  |
| ų                                                                            |                                                                                                    |                                          |                      |       |        |         |      | _                                            |  |
| KPI<br>No                                                                    | ศ 1 การพลณาจุณภาพขวดลน เทยทุกกลุ่มวย (ดานสุขภาพ)<br>ตัวชี้รัก                                                                                 | ราย<br>ละเอียด                           | เป้าหมาย             | ผลงาน |        | ผลลัพธ์ |      | แก้ไข                                        |  |
| 001                                                                          | ร้อยละของโรงเหยาบาลผ่านมาตรฐานอนามัยแม่และเด็ก                                                                                                | Þ                                        | 8 แห่ง               | 7     | แห่ง   | 87.50 % | 8    | 🔝 บันทึกข้อมูล                               |  |
| 35                                                                           | ร้อมระของ Healthy Ageing                                                                                                    | Þ                                        | 2,518 คน             | 2,452 | คน     | 97.38 % | •    | Ì                                            |  |
| 36                                                                           | ร้อยตรของค่านลที่มีระบบสงเสริมสุขภาพกูแล ผู้สุงอายุผู้ที่การและผู้ส่อยโจกาสและการกูแลระยะอาวในรุมชน (Long Term Care) ผ่าน 👔<br>เกณฑ์          | æ                                        | 70 แห่ง              | 70    | แห่ง 1 | 00.00 % | •    | 痰 บันทึกข้อมูล                               |  |
| เผนงาน                                                                       | ที่ 2 การพัฒนาลุณภาพชีวิตระดับอำเภอ (ร้อยระ 100)                                                                                              |                                          |                      |       |        |         |      |                                              |  |
| KPI<br>No                                                                    | ด้ายิรัก                                                                                                    | ราย<br>ละเอียด                           | เป้าหมาย             | ผลงาน |        | ผลลัพธ์ |      | แก้ไข                                        |  |
| 37                                                                           | ร้อยละของอำเภอเก่าแกณฑ์การประเมินการทัพนาคุณภาพชีวิตที่มีคุณภาพ                                                                               | Æ                                        | 8 แห่ง               | 8     | แห่ง 1 | 00.00 % | 0    | 🕎 มัหทึกข้อมูล                               |  |
| เผนงาน                                                                       | ที่ 3 การป้องกันควบคุมโรคและลดปัจจัยเสี่ยงด้านสุขภาพ                                                                                          |                                          |                      |       |        |         |      |                                              |  |
| KPI<br>No                                                                    | ด้ายี่วัด                                                                                                    | ราย<br>ละเอียด                           | เป้าหมาย             | ผลงาน |        | ผลลัพธ์ |      | แก้ไข                                        |  |
| <b>?</b>                                                                     |                                                                                                    |                                          | ·                    |       |        | EN 🔺 🛛  | 8 12 | <ul> <li>15:31</li> <li>19/6/2562</li> </ul> |  |

12. ตัวอย่างหน้า MIS รายตัวชี้วัด เมื่อ กรอกข้อมูลแล้ว kick ที่คำนวณและบันทึกข้อมูล 9

| 🔕 สำนักงานสาธารณสุขอังหรัดอุรับอานี 🗙 🧿 ตัวขึ้วการส่วนในงานสาธารณสุข ส่วมั X 🕂  |                    |
|---------------------------------------------------------------------------------|--------------------|
| ← → C ① Isilaeanňu   203.157.212.7/uthkpi62/kpiedit.php?ID=70                   | 🖈 😗 :              |
| ตัวขี้วัดการดำเนินงานสาธารณสุข<br>สำนักงานสาธารณสุขจังหวัดอุทัยอานี 2562        |                    |
| 049 ร้อยละของโรงพยาบาลที่พัฒนาอนามัยสิ่งแวดล้อมได้ตามแกณฑ์ GREEN&CLEAN Hospital |                    |
| ล่ากับ โรงเพยาบาล เลณท์การประเมิน ผ่านเลณท์                                     |                    |
| 1 โรงหยายกลอุทัยธานี ดีมาก Plus 🔨                                               |                    |
| 2 โรงพยาบาลทั้งกัน 🗖 มาก Plus 💌 🥪                                               |                    |
| 3 โรงเขาบาลสว่างอารมณ์ ดีบาก Plus 🖜 🥥                                           |                    |
| 4 โรงเขาบาลหนองลง ลีบาก Plus 🔻 📀                                                |                    |
| 5 โรงเหยาบาลหนองชาหยาง 🖬 💌 🔀                                                    |                    |
| 6 โรดเยาบาลบ้านไร่ ลีมาก Plus 🕶 🥥                                               |                    |
| 7 โรงเยวบาลอานอีก ลีมาก Plus 💙 🥥                                                |                    |
| 8 โรงเยาบาลหัวยคด ที่บุฐาน 🔭                                                    |                    |
| คำนวณและบันทึกข้อมูล                                                            |                    |
| ปรับปรุงข้อมูลร่าสุดเมื่อ 7 มีพู                                                | 1284 2562          |
| 😵 🖸 🙆 🗒 🖾 💽 💽 👪                                                                 | 15:35<br>19/6/2562 |

8

13. การประเมินความพึงพอใจต่อ Wepsite โดย click

| Ì | 7 |
|---|---|
|   |   |

| 🖉 की भंग                                                                                                    | งานสาธารณสุขอังหวัดอุทับธานี X 🧕 ชุนเข่ขอมุลสารสนเทสดำแสาธารณสุข ส X 🥥 ดำชิวัดการ                                              | งสำเนินงานสาธาร | ณสุข สำนัก | × (+)          |           |         |                |        |      |        |      |        | ~      | <i>d</i> h : |
|----------------------------------------------------------------------------------------------------|----------------------------------------------------------------------------------------------------|-----------------|------------|----------------|-----------|---------|----------------|--------|------|--------|------|--------|--------|--------------|
| ~ 7                                                                                                    | C C WERRANNE 200107.212.7/dtikpi02/index.php?vtype-                                                                            | <b>S</b>        |            | -              |           |         |                |        |      |        |      |        | м      |              |
| 031                                                                                                    | ร้อยละของหญิงอายุน้อยกว่า 20 ปี ที่ได้รับการคุมกำเนิดด้วยวิธีสมัยใหม่ (Modern Method) หลังคลอด<br>แท้ง                         | MH TO           |            |                |           | ~       | P              | 150    | คน   | 58     | คน   | 38.67  | %      | 8            |
| 032                                                                                                    | ร้อยละของหญิงอายุน้อยกว่า 20 ปี หลังคลอดหรือหลังแห้งที่คุมกำเนิดได้รับการคุมกำเนิดแบบกึ่งกาวร (ะ<br>คุมกำเนิด/ห่วงอนามัย)      | unia 🧭          |            |                |           | ⊻       | P              | 62     | คน   | 47     | คน   | 75.81  | %      | 8            |
| 033                                                                                                    | ร้อยละของการทั้งครรภ์ว่าในหญิงอายุน้อยกว่า 20 ปี                                                                               | Ø               |            |                |           | ⊻       | R              | 184    | คน   | 19     | คน   | 10.33  | %      | 0            |
| 034                                                                                                    | ร้อยละของประชาชนวัยทำงานอายุ 30-44 ปี มีค่าดัชนีมวลกายปกติ                                                                     | Ø               |            |                |           |         | A              | 41,191 | คน   | 20,755 | คน   | 50.39  | %      | 8            |
| 035                                                                                                    | ร้อยละของ Healthy Ageing                                                                                                    |                 |            |                |           | ⊻       | P              | 2,518  | คน   | 2,452  | คน   | 97.38  | %      | 0            |
| 036                                                                                                    | ร้อยละของต่านดที่มีระบบต่งเสริมสุขภาพอุแล ผู้สูงอายุผู้มีการและผู้ด้อยโอกาสและการอุแลระยะยาวในชุ<br>(Long Term Care) ผ่านเกณฑ์ | ывы 📀           |            | ⊻              |           |         | Æ              | 70     | แห่ง | 70     | แห่ง | 100.00 | %      | •            |
| ยุทธศาส                                                                                                    | ลร์ที่ 2 บริการเป็นเลิศ                                                                                                    |                 |            |                |           |         |                |        |      |        |      |        |        |              |
| แผนงานที่                                                                                                    | 6 การพัฒนาระบบบริการสุขภาพ (Service Plan)                                                                                      |                 | 1          |                |           |         |                |        |      |        |      |        |        |              |
| KPI No                                                                                                    | ตัวชี้วัด                                                                                                    |                 | PA<br>ปลัด | ตรวจ<br>ราชการ | PA<br>CUP | Monitor | ราย<br>ละเอียด | เป้าหม | าย   | พรงาน  |      | ы      | ลลัพธ์ |              |
| 069                                                                                                    | อัตราตายหารถแรกเกิด อายุน้อยกว่าหรือ เท่ากับ 28 วัน                                                                            | Ø               |            | ⊻              |           |         | ٨              | 1,162  | คน   | 3      | คน   | 2.58   | ต่อพัน | 0            |
| แบบประเมินความพึงพอใจของผู้ใช้ระบบสารสนเทศเพื่อการกำกับดิดตามของสำนักงานสาธารณสุขจังหวัดอุทัยธานี ปี 2562<br>คลิกเพื่อทำแบบประเมิน 7                                        |                                                                                                    |                 |            |                |           |         |                |        |      |        |      |        |        |              |
| copy right © 2015 สำนักษณะกราชณชุยธิษณรีกฎโบรามี<br>รับอุปองกา 100 หมู่ 3 ณ ภูทิษานองลง ค. น่าชีมะ อ.มัยธ จ. อาโอรามี 61000<br>โทรศัพท์ 0-5651-1565 0-5657-1007 0-5651-1327 |                                                                                                    |                 |            |                |           |         |                |        |      |        |      |        |        |              |
|                                                                                                    |                                                                                                    |                 |            |                |           |         | -              |        |      |        | EN   |        | 7 110  | 16:21        |

ภาพที่ 7

10. ตอบแบบสอบถามความพึงพอใจของผู้ใช้ระบบสารสนเทศเพื่อการกำกับติดตามฯ พร้อมข้อเสนอแนะ

เมื่อกรอกรายละเอียดแล้วให้ clickที่ submit เพื่อส่งข้อมูล ดังภาพที่ 8

| 🛛 deinnersterierierierie X 🖉 polizierse                                           | อฟโซสบาลสะ : X   🗞 มัสร้ายเร่าต้องของการสนต่า: X 📑 แบบระดีสระดังสะโทระจ์กัร: X 🕇                                                                                                    |                    | 🔇 ก่อังกลากหลุยมีครัญโอรมี 🗙 🔇 จุลปัตรกระ | สายถ้าสารารสุป ( X                                    | 🛛 i dianaha               | lana <b>nnaa</b> n in | ili X 📘 e            | บประสังการหรือย                  | hundder x 🕇                |                          |
|-----------------------------------------------------------------------------------|----------------------------------------------------------------------------------------------------|--------------------|-------------------------------------------|-------------------------------------------------------|---------------------------|-----------------------|----------------------|----------------------------------|----------------------------|--------------------------|
| $\leftrightarrow$ $\rightarrow$ C $\rightarrow$ https://docs.google.com/forms/d/1 | WgfgDZ2-1R_gWaoRRMLUOdnzBnk3L5ciQINeQCIQWdewfarm?ts=Soccd3BcBedit_requested=true                                                                                                    | x 😗 i              | $\in$ $\rightarrow$ C (                   | .V4g4g0ZZ-1R_ghVacP                                   | RMLUOdnz8nk               | 3L5ciQINeQCIQ         | Qk/viewform?t        | s=Scecd38c8ted                   | fit_requested=true         | x 🚯 E                    |
| · K                                                                               |                                                                                                    | REQUEST BUT ACCESS |                                           | ปะมูล<br>6.8 ความรวลสั่ว<br>ในการสัมหา<br>ปะมูล       |                           |                       |                      |                                  |                            | •                        |
|                                                                                   |                                                                                                    |                    |                                           | 6.9 ความ<br>สามารถในการ<br>เปราถึงได้สอดวก            |                           |                       |                      |                                  |                            |                          |
|                                                                                   |                                                                                                    |                    |                                           | 6.10 teknoine                                         |                           |                       |                      |                                  |                            |                          |
|                                                                                   | แบบประเมินความพึ่งพอใจของผู้ใช้ระบบ<br>สารสนเทศเชื่อการถำกับคือกามตา เ                                                                                                    |                    |                                           | 6.11 ตวามทั้ง<br>พอไจในภาพราม<br>ต่อการให้งาน<br>กะบบ |                           |                       |                      |                                  |                            |                          |
|                                                                                   | ล เรลนเทศเพอก เรก เกษตต เมของ<br>สำนักงานสาธารณสุขจังหวัดอุทัยธานี ปี<br>2562                                                                                                    |                    |                                           | <b>ข้อเสนอแนะ เ</b><br>Your answer                    | เพื่อการพัฒน              | มาระบบต่อไ            | lıl *                |                                  |                            |                          |
|                                                                                   | อ่นโลร แรงสมเทยอุร์ไหวที่หมือเหม่นหารสังสาโทรที่ต้องการสอบสร้างสาม<br>ให้เสียน และที่ทั้งการการและจึงที่เสมโทรที่ ได้สโครา ให้เราไฟที่ จากเราสมเราสมเกาะ<br>ผู้เนื่อเราและที่ไฟที่สามให้รูกระบาทสมเหร่าให้เราไฟที่สามไปการสนให้ กระการสนเวลเขาการ<br>อาหเป็นที่ และแรงและที่เป็นอาหารน์ 15 โกรกที่ได้อ |                    |                                           | ขอขอบคุณทุ <i>เ</i><br>ประส์หธิภาพม                   | าท่านที่ให้บัล<br>มากขึ้น | อมูลเพื่อให้เ         | เกิดการพัฒ           | เนาระบบให้มี                     | 1                          |                          |
|                                                                                   | "Tepund                                                                                                    |                    |                                           |                                                       |                           |                       | กลุ่มงาน<br>สำนักงาร | ฟัฒนายุทธศาสตร<br>แสารารณสุบจิงห | ร์สาธารณสุข<br>โดอุฟัยราพี |                          |
| р                                                                                 | () me                                                                                                    |                    | <b>B</b>                                  | SUBMIT                                                |                           |                       |                      |                                  |                            |                          |
| 8 🤅 😝 o 🗒 🗉                                                                       | 0 🗟 🖸                                                                                                    | Bi + No 12 40 1622 | 🚱 🙆 😝 o 📋 🚇                               | 0 🕅                                                   | •                         |                       |                      |                                  | 1                          | EI + 🎦 🗊 1624<br>265/262 |

ภาพที่ 8